## 長井市採用試験 受験票等ダウンロードガイド

注意事項

※ 受験票等(A4サイズ)は画像でアップロードされるため、各自印刷していただく必要があります。

※ ガイドの図は試験環境の画面を基にしているため、実際の申込画面と少し異なる場合があります。

※ パソコンや通信回線上の障害等によるトラブルにつきましては、一切責任を負いません。

## 1. やまがた e 申請の画面を開き、**電子申請**をクリックする。

URL https://www.pref.yamagata.jp/online\_ymg/shinsei/e-tetsuzuki99.html

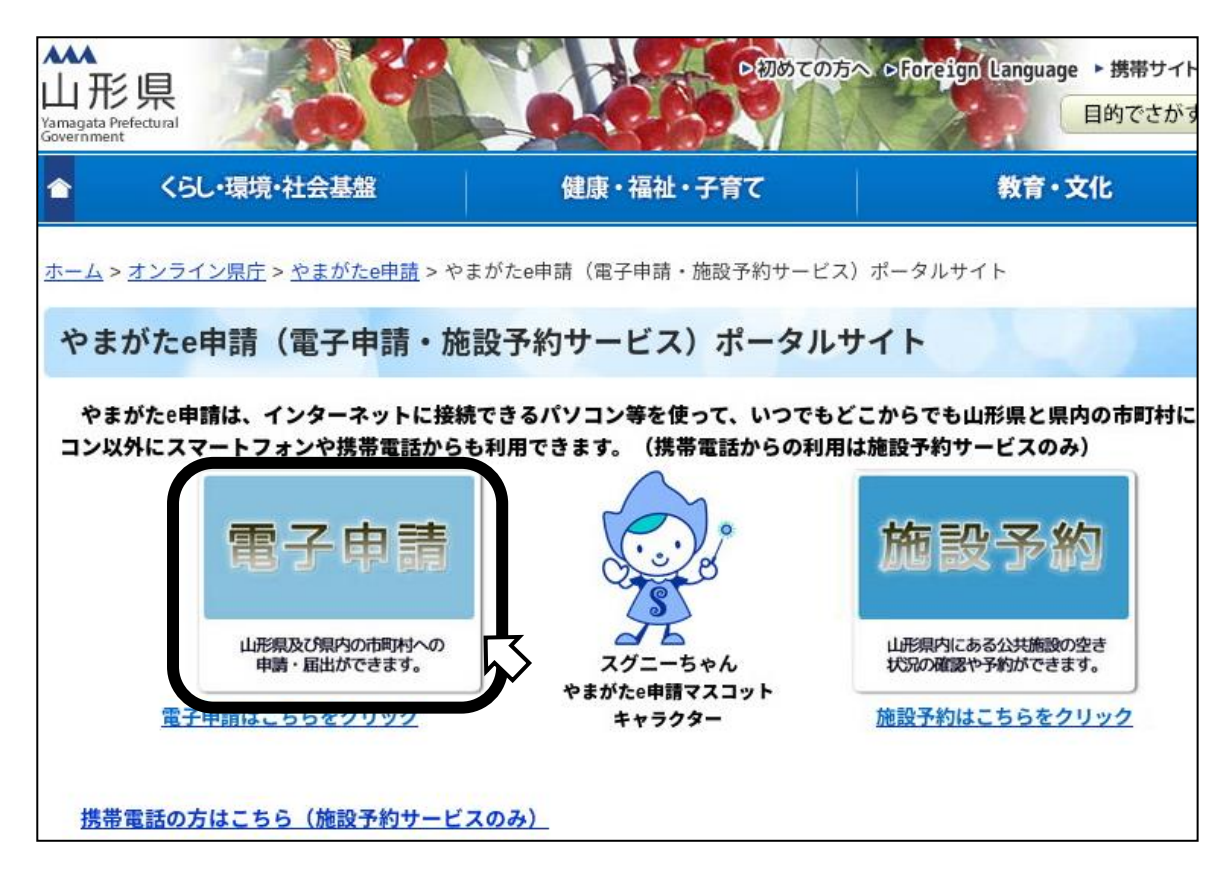

2.<u>長井市</u>をクリックする。

| やま<br>第 電子 | がた e 申請<br>申請サービス (団 | 本選択) | やまがた |
|------------|----------------------|------|------|
| 申請団体選択     |                      |      |      |
|            |                      |      |      |
| 50音から選択    |                      |      |      |
| 県          |                      |      | W    |
| 山形県        |                      |      |      |
| あ行         |                      |      |      |
| 朝日町        | 飯豊町                  | 大石田町 | 大江町  |
| な行         |                      |      |      |
| <u>中山町</u> |                      | 南陽市  | 西川町  |
| は行         | •                    |      |      |

3. 「<u>申込内容照会</u>」をクリックする。

| やまが 長井市                              | た e 申請<br>電子申請サービス                   | やまがた 日前                                                        |  |  |  |
|--------------------------------------|--------------------------------------|----------------------------------------------------------------|--|--|--|
|                                      |                                      | 操作時間 延長 文字サイズ 小 中 大                                            |  |  |  |
| 手続き申込                                | ◎容照会 職責署名検証 申請団                      | <u>利用者登録</u><br><u>ログイン</u><br>本選択へ申請書ダウンロードへ <sup>②</sup> ヘルプ |  |  |  |
| 手続き申込                                |                                      |                                                                |  |  |  |
| 手続き検索<br>STEP 1<br>手続き一覧<br>手続き一覧    | き内容<br>P 3 メールアドレス入力<br>STEP 4 デビア 4 | ール送信完了<br>STEP 5<br>STEP 6<br>STEP 7<br>STEP 8<br>STEP 8       |  |  |  |
| <b>検索メニュー</b> 検索項目を入力(選              | 訳)して、手続きを検索してください                    | ١٥                                                             |  |  |  |
| 手続き名                                 |                                      |                                                                |  |  |  |
| 利用者選択 □ 個人が利用できる手続き<br>□ 法人が利用できる手続き |                                      |                                                                |  |  |  |
| 検索方法選択 <u>五十音で探す</u>                 |                                      |                                                                |  |  |  |

4. 申込時に発行された整理番号とパスワードを入力し、「<u>照会する</u>」をクリック。

| 申込内容照会                                                                                                    |  |  |  |  |
|----------------------------------------------------------------------------------------------------|--|--|--|--|
| 申込照会                                                                                                    |  |  |  |  |
| 整理番号 00000000                                                                                                    |  |  |  |  |
| パスワード ●●●●●●●●                                                                                                    |  |  |  |  |
| 整理番号は半角数字、パスワードは半角英数字(英字:大文字・小文字)で入力して下さい。<br>前後にスペースが入ると正しく認識されず、照会できませんのでご注意ください。                                                                                                |  |  |  |  |
| 照会する                                                                                                    |  |  |  |  |
|                                                                                                    |  |  |  |  |
| 【操作に関するお問合わせ先】<br>TEL:0120-464-119<br>(平日 9:00~17:00 土日祝日及び年末年始除く)<br>FAX:06-6455-3268<br>e-mail::help-shinsei-yamagata@s-kantan.com<br>【各手続き等の内容に関するお問い合わせ先】<br>直接担当課にお問い合わせください。 |  |  |  |  |

5. 返信添付ファイルがアップロードされていることを確認し、一度パソコンに保存してから プリンタで印刷する。

| 申认内容照会                                                                                                 |                          |                                                                            |                                                                       |  |  |  |
|----------------------------------------------------------------------------------------------------|--------------------------|----------------------------------------------------------------------------|-----------------------------------------------------------------------|--|--|--|
| 申认詳細                                                                                                   |                          | 返信添付                                                                       | 返信添付ファイル1                                                             |  |  |  |
|                                                                                                    |                          | —————————————————————————————————————                                      | 紙(片面)で全ページを印刷してくだ                                                     |  |  |  |
| 手続き名                                                                                                   | ******************* さい。  |                                                                            |                                                                       |  |  |  |
| 整理番号                                                                                                   |                          |                                                                            | 土木(大学卒業程度) 全1ページ                                                      |  |  |  |
| 処理状況                                                                                                   | 処理中(返信済)                 | 剤 ・保健師                                                                     |                                                                       |  |  |  |
| 処理履歴                                                                                                   | 年月日時<br>年月日時<br>年月日時     | <ul> <li>分・U・   ターン枠: 全3ページ</li> <li>単込</li> </ul>                         |                                                                       |  |  |  |
| 返信添付ファイル1                                                                                              | R 申込整理票·受験票·経歴調書.pdf     |                                                                            |                                                                       |  |  |  |
| 返信添付ファイル2                                                                                              | お知らせ.docx<br>返信添付ファイルク   |                                                                            |                                                                       |  |  |  |
|                                                                                                    |                          |                                                                            |                                                                       |  |  |  |
|                                                                                                    |                          | X         * * *           区分         ※受験番号                                 | 受 験 票           試験区分         ※受験番号                                    |  |  |  |
| 氏名 ********                                                                                            | 生年<br>月日 ***             | 0000                                                                       | *** 0000                                                              |  |  |  |
| 住所                                                                                                    |                          | 性別         ※試験会場                                                           | 氏名<br>本本本本本本本本本                                                       |  |  |  |
| *************************************                                                                  |                          | * **                                                                       |                                                                       |  |  |  |
| * * * * * * * * * *<br>                                                                                | 3 期間 卒・卒見込               |                                                                            | ◎試験日時 行礼※牛*月※*1(*)<br>開揚 午前*時***分<br>着席時刻 午前*時**分                     |  |  |  |
| (現在·最終)<br>学 *******                                                                                   | ~                        | 写真欄                                                                        | <ul> <li>②試験会場 **<br/>(********)</li> </ul>                           |  |  |  |
| 歴<br>(その前)<br>********                                                                                 | ~                        | 次のような写真を裏面全体<br>にのりをつけて貼ってくださ                                              | ◎試験日程<br>約 期                                                          |  |  |  |
| (ての則)<br>*********<br>勘 茲 牛 踏款内(                                                                       | ~ 前在他 期 閉                |                                                                            | い。<br>教美試験<br>休 憩                                                     |  |  |  |
| (現在·最終)<br>職 *******                                                                                   | ~                        | <ul> <li>・甲込前3ヶ月以内策影</li> <li>・脱帽、上半身、正面向</li> <li>・縦6cm、横4.5cm</li> </ul> | 「タ(白笠)蜩にな益を司                                                          |  |  |  |
| 歴<br>(その前)<br>********                                                                                 | ~                        | (注)写真のない場合は受                                                               | ・氏名(日率)傾に名前を記<br>入してください。日付には名                                        |  |  |  |
| (その前)<br>************************************                                                          | ~                        | 験できません。                                                                    | 前を記入した日を入れてく                                                          |  |  |  |
| 內积柏木連相元                                                                                                |                          | (令和 年 月撮影)                                                                 |                                                                       |  |  |  |
| 私は、地方公務員法第16条のいずれにも<br>また、この申込書のすべての記載事項は事                                                             | 亥当しておりません。<br>実と相違ありません。 |                                                                            | <ul> <li>・写真を貼付し、撮影日を記入してください。</li> <li>※ 写真がない場合は受験できません。</li> </ul> |  |  |  |
|                                                                                                    | 氏名(自筆)                   |                                                                            | * 観察場では、文竹に冬景を使小し休員の指小に従ってください。                                       |  |  |  |
| <ul> <li>(注)1 性別、卒・卒見込欄は〇で囲んでください。</li> <li>2 ※欄は記入しないでください。</li> <li>3 受験に関することで、特殊な事情がある。</li> </ul> | い。<br>易合は裏面に記入してください。    | 受付日                                                                        | ・自家用車での来場はご遠慮願います。                                                    |  |  |  |

- ※ 受験申込整理票の内容に誤りや追記事項がある場合は、ボールペン等(インクが消えない もの)で見え消しして修正してください。
- ※ 受験申込整理票と受験票はハサミで切り離し、両方を、試験当日会場に持参してください。